## **Changing your Addresses in MyOhio Student Center**

- 1. Go to www.ohio.edu
- 2. Click on Log In in the top right of the screen and click on MyOHIO Student Center in the drop-down menu.

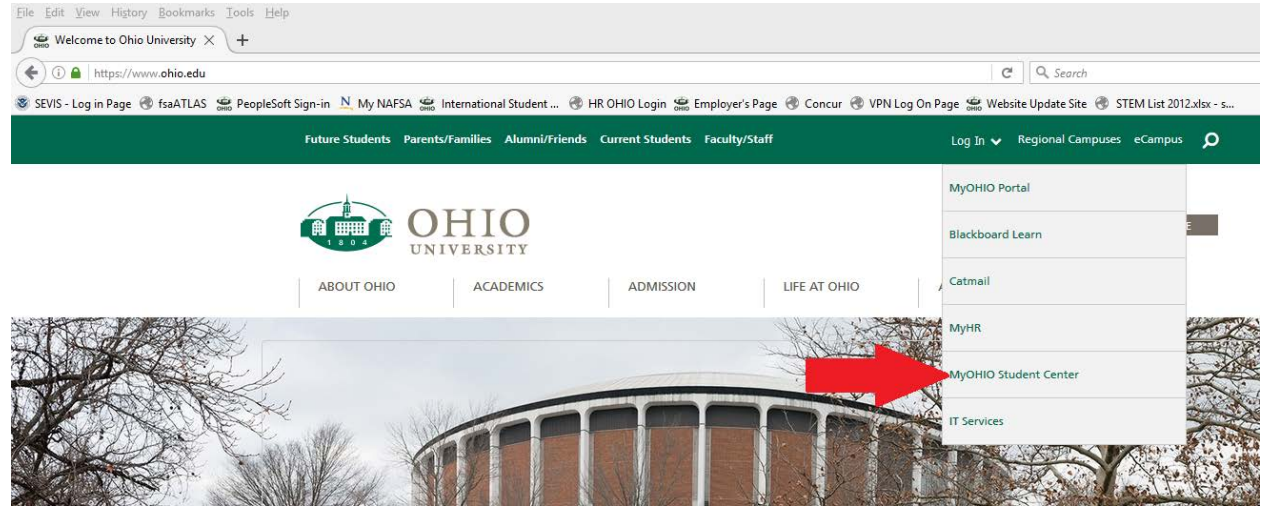

- 3. Login using your Ohio ID (example: yx123456) and password.
- 4. Scroll down to the Personal Information box.
- 5. Click the drop-down menu that says **Other Personal Information** and scroll down to **Addresses**; click the blue arrow next to the box.

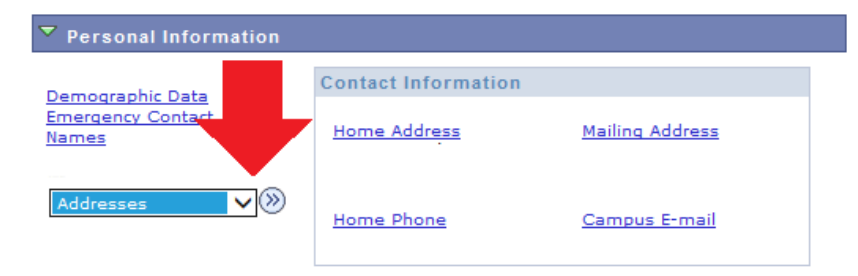

6. Click Add New Address (do not click edit)

| OHIC<br>UNIVERSIT    | <b>)</b><br>Y                                                                |                                         |                          |                                 |
|----------------------|------------------------------------------------------------------------------|-----------------------------------------|--------------------------|---------------------------------|
| Favorites Main Menu  | > Self Service > Stude                                                       | ent Center                              |                          |                                 |
| YOUR NAME HERE       | Ť                                                                            |                                         | go                       | to 🗸 📎                          |
| Personal Infor       | mation                                                                       | Security                                | Participa                | ition                           |
| addresses names      | phone numbers ema                                                            | il addresses 📗 emerge                   | ncy contacts demo        | graphic information ethnicity   |
| Addresses            |                                                                              |                                         |                          |                                 |
| View, add, change or | delete an address.                                                           |                                         |                          |                                 |
| Address Type         | Address                                                                      |                                         |                          |                                 |
| Home                 |                                                                              |                                         | edit                     |                                 |
| Mail                 |                                                                              |                                         | edit                     |                                 |
| ADD A NEW ADDR       | ESS                                                                          |                                         |                          |                                 |
| Personal Information | <u>Security</u> <u>Participation</u><br><u>Phone Numbers</u> <u>Email Ad</u> | <u>1</u><br>Idresses <u>Emergency C</u> | ontacts <u>Demograph</u> | ic Information <u>Ethnicity</u> |
| go to                | $\checkmark$                                                                 |                                         |                          |                                 |
|                      |                                                                              |                                         |                          |                                 |

7. Click the QuickAddress button on the right side of the screen and enter in your current Athens address; you do not need to capitalize or put in the county. Click Search.

| Favorites 🔻  | Main Menu 🔻   | > Self Service - | > Student Center | > Addresses |              |
|--------------|---------------|------------------|------------------|-------------|--------------|
| Edit Address |               |                  |                  |             |              |
| Country:     | United States |                  | Change Country   |             | QuickAddress |
| Address 1:   |               |                  |                  |             | Override     |
| Address 2:   |               |                  |                  |             |              |
|              |               |                  |                  |             |              |
| City:        |               | State:           |                  | Postal      | :            |
| County:      |               |                  |                  |             |              |

8. Double check that the address is correct and click OK.

| Favorites - | Main Menu 👻         | > Self Service  > Student Center  > | > Addresses        |
|-------------|---------------------|-------------------------------------|--------------------|
| Edit Addres | S                   |                                     |                    |
| Country:    | United States       | Change Country                      | QuickAddress       |
| Address 1:  | 36 N McKinley Ave A | pt 123                              | Override           |
| Address 2:  |                     |                                     |                    |
| City:       | Athens              | State: OH Ohio                      | Postal: 45701-3036 |
| County:     | Athens              |                                     |                    |

9. Check the boxes that say SEVIS US and Mail.

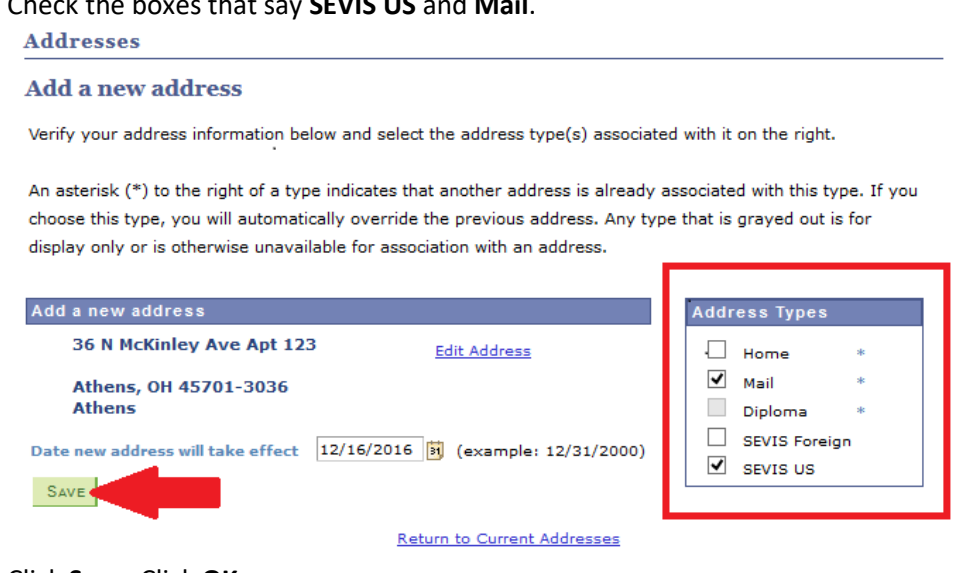

- 10. Click Save. Click OK.
- 11. Complete this process again within 10 days of <u>any</u> address changes.